### 快马批发《商城首页装修操作指南》

当商品已经上传图片并上架,我们就可以进行商城首页的装修工作。

#### 一. 商城基础装修

#### 1. 登陆

打开快马批发官网(www.366kmpf.com)--点击登录按钮--输入快马账号密码进入 PC 端 管理。

#### 2. 添加首页页面

点击网站-移动商城装修-新增页面

页面名称:首页

- 页面标题: 商城名称
- 首页: 勾选页面设置为首页(一定要设置一个首页)

点击添加按钮, 创建首页成功。

| 快马批发 | 合 移动商城装修                              |                                        |  |  |  |  |  |  |  |
|------|---------------------------------------|----------------------------------------|--|--|--|--|--|--|--|
|      | 装修页面 装修模板                             |                                        |  |  |  |  |  |  |  |
|      | 新增页画 E 樓板堂 应用装修模板可自动新增页面的~            |                                        |  |  |  |  |  |  |  |
|      | 首页                                    |                                        |  |  |  |  |  |  |  |
|      |                                       | 编辑页面 ×                                 |  |  |  |  |  |  |  |
|      | *页面名                                  | <b>洛称:</b>                             |  |  |  |  |  |  |  |
|      | 页面标                                   | 游标题: 快马商城 显示在访问确标签栏的页面标题               |  |  |  |  |  |  |  |
|      | i i i i i i i i i i i i i i i i i i i | 首页 √ 将 动族装修中心首页重置为该页面移动族装修中心以前的首页设置将失效 |  |  |  |  |  |  |  |
|      | 首页 关键                                 | <b>键字:</b> 为空则默认填充通用关键字                |  |  |  |  |  |  |  |
|      | 」<br>描述                               | 描述:                                    |  |  |  |  |  |  |  |
|      |                                       | 默认填充通用SEO描述                            |  |  |  |  |  |  |  |
|      |                                       | 保存取消                                   |  |  |  |  |  |  |  |
|      |                                       |                                        |  |  |  |  |  |  |  |
|      |                                       |                                        |  |  |  |  |  |  |  |

### 3. 首页装修/编辑

点击刚才添加的页面,进入页面的装修

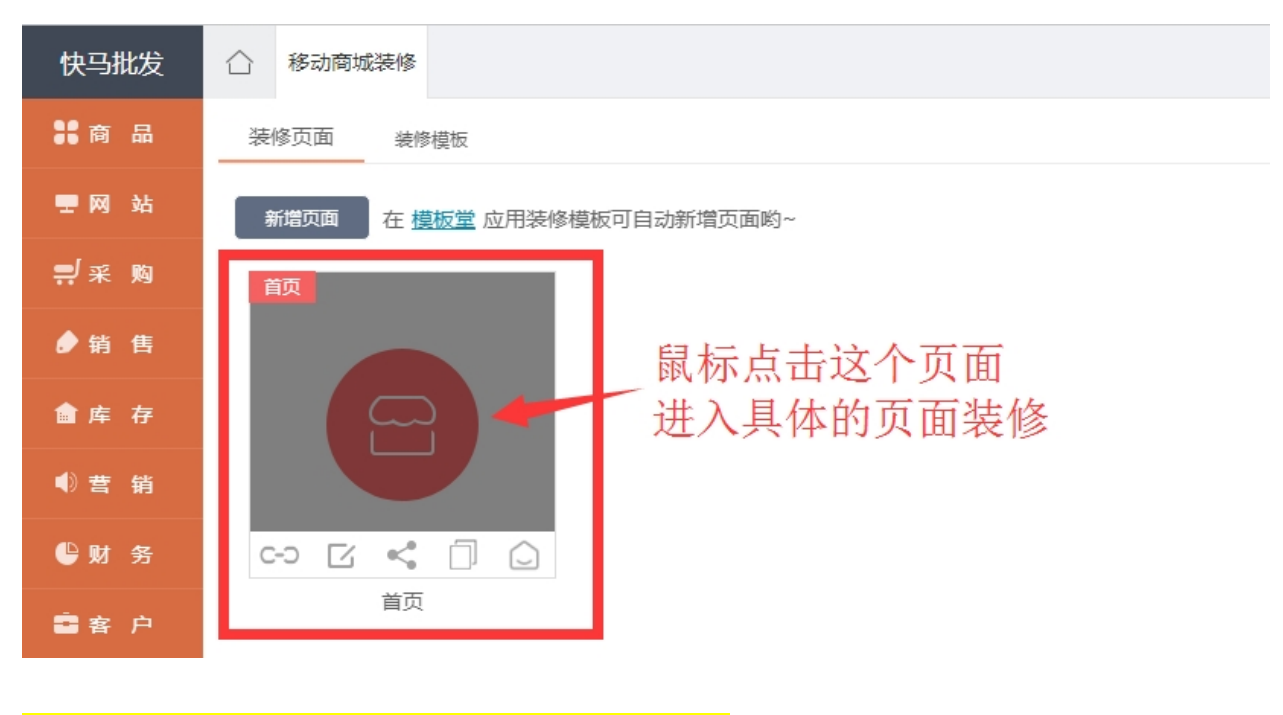

4. 装修基础要素 搜索+轮播+商品组建+底部导航

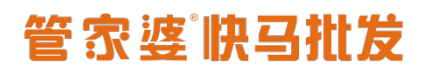

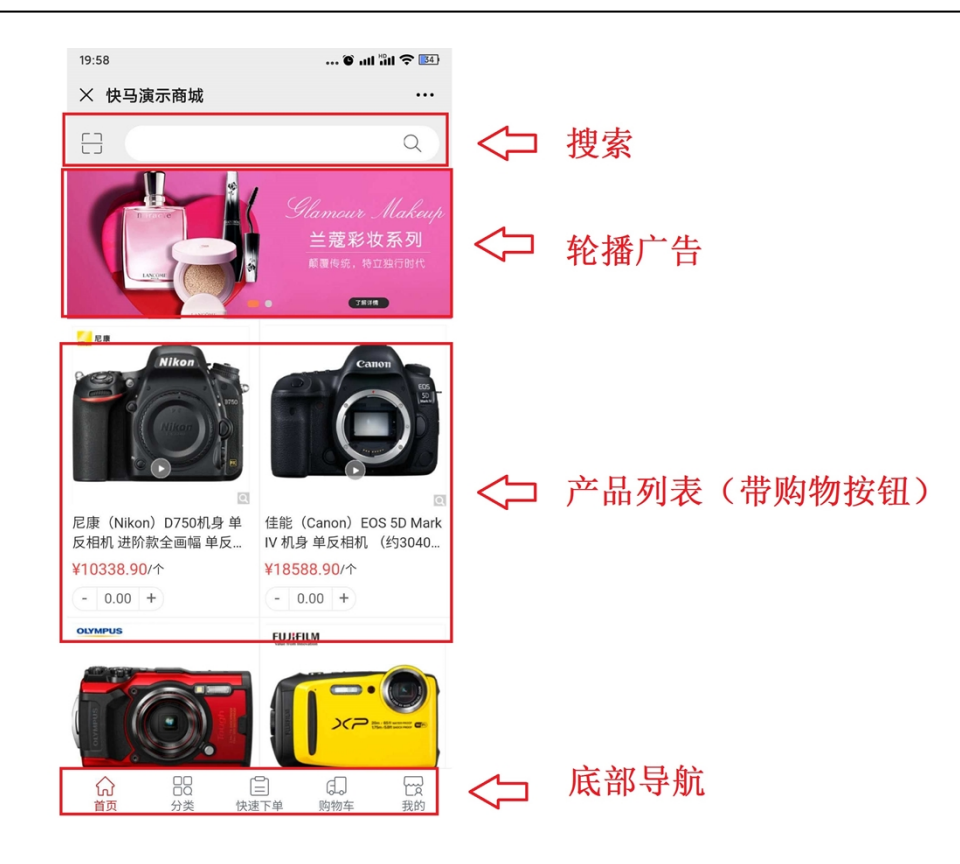

#### 5. 操作流程

①添加搜索:一般放在页面顶部

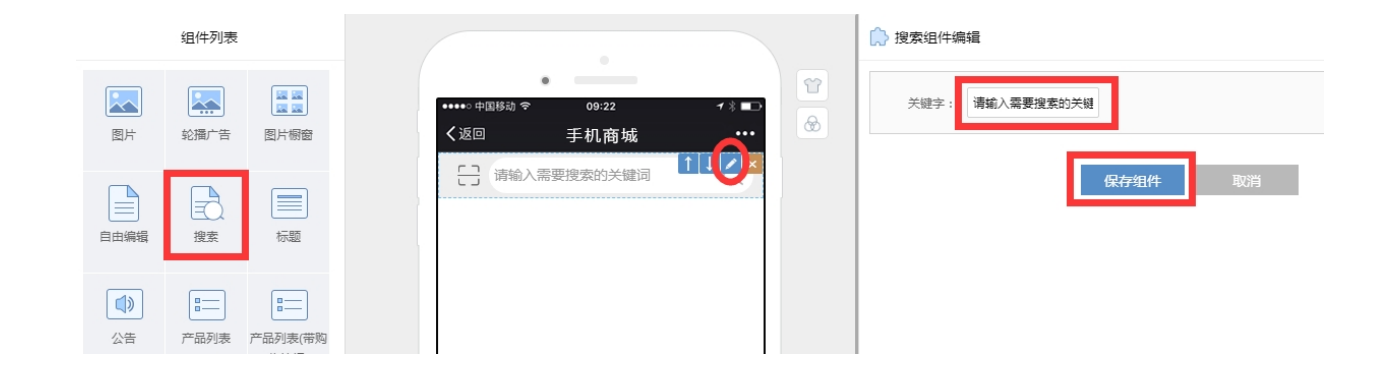

从左侧组件列表点击【搜索】组件,会自动添加至设计框中,将鼠标移到到设计框中的 搜索组件上,会出现编辑按钮,点击编辑按钮后,可以输入搜索关键字,编辑后请保存 组件。

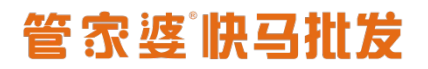

②添加轮播广告:一般放促销广告,建议尺寸 800\*300,数量建议不要超过五张。

|      | 组件列表   |                          |  |                                              |   | 🕞 轮播广告组件编辑                              |  |  |  |  |
|------|--------|--------------------------|--|----------------------------------------------|---|-----------------------------------------|--|--|--|--|
|      | 轮播广告   | [2] 22<br>[2] 22<br>图片橱窗 |  | •••••••中国陈动 \$* 09:22 1 + ■⊃<br>く返回 手机商城 ••• | 8 | 注: 1.初始图片不会在正式页面中显示:<br>2.编辑模式下的组件不可拖进! |  |  |  |  |
| 自由编辑 | 提索     | 标题                       |  | 一 清輸入需要搜索的关键词                                |   | 显示标题:<br>显示更多:<br>显示描示器:                |  |  |  |  |
| 《》   | 产品列表 7 |                          |  | 480*200                                      |   | + 添加图片                                  |  |  |  |  |
| 底部导航 | 分隔线    | <b>■</b> ■■<br>导航        |  |                                              |   | KKAPADIYY AKUNA                         |  |  |  |  |

从左侧组件列表点击【轮播广告】,会自动添加至设计框中,将鼠标移到到设计框中的 轮播广告组件上,会出现编辑按钮,点击编辑按钮后,在右侧点击【添加图片】按钮选 择广告。

| 组件列表                                                  |                                                    | ♠ 轮播广告组件编辑                                |
|-------------------------------------------------------|----------------------------------------------------|-------------------------------------------|
| 國片 轮廓广告 國片樹田                                          | ・<br>・・・・・中国時効 * 09:22 13 ■<br>く返回 手机商城 ・・・        | 注: 1. 初始图片不会在正式页面中显示;<br>2. 编辑模式下的组件不可拖拽! |
|                                                       | ☐ 请输入需要搜索的关键词 Q.<br><i>Gamaur Makeup</i><br>兰蔻彩妆系列 | 显示标题:<br>显示更多:<br>显示描示器:                  |
| 公告         产品列表         产品列表(带)                       |                                                    | 振题:<br>选择的片 2014年<br>链接:                  |
| 正面目         三面目           底部导航         分隔线         导航 |                                                    |                                           |
|                                                       |                                                    | // / / / / / / / / / / / / / / / / / /    |
|                                                       |                                                    | 记得点击保存组件 * 湖幽市                            |
|                                                       |                                                    | 保持组件 取消                                   |

添加好广告图后,点击链接后的空白框,设置广告图链接地址,可以链接到:关键词、 商品目录、商品标签、商品、<mark>固定链接(个人中心、商品列表、限时特价、快速下单、</mark> <mark>拼团列表、预售列表、领券中心、促销大全、消息中心)</mark>。

建议:广告图一定要设置,因为是这是商城的首页并且为最重要的位置,是最能吸引客 户的地方!

当然你也可以不做链接,在这里做一张公司介绍的图片、活动介绍的图片等等,都是可

以的。

|                    | 组件列表               |                      |                          |                                         |                          |                   |               |   | [♪ 产品列表(計         | 勃购物按约                                                                  | 钮)组件编辑               |         |           |
|--------------------|--------------------|----------------------|--------------------------|-----------------------------------------|--------------------------|-------------------|---------------|---|-------------------|------------------------------------------------------------------------|----------------------|---------|-----------|
| 國片                 | 轮播广告               | 国上報審                 | ••••• 中国移<br><b>〈</b> 返回 | •<br>को रु                              | <sup>09:22</sup><br>手机商城 | ŧ                 | 1 % ■⊃<br>••• | 8 | 注: 1、初始数<br>2、编辑模 | 据不会在<br>试下的组                                                           | 正式页面中显示<br>件不可拖拽!    | ;       |           |
| 自由编辑               | 搜索                 | 标题                   | E ii                     |                                         | 搜索的关键                    |                   | Q             |   | 显示朝<br>显示更<br>展示风 | 题:<br>多:<br>格:                                                         | 建议注                  | 选择一     | ·行2个商品的风格 |
| 公告                 | ■ <b>二</b><br>产品列表 | ■<br>产品列表(带购<br>物按钮) | 0                        | 请选择商                                    | 品                        | <b>.</b><br> /  = |               |   | 手动推荐商。            | 损                                                                      | 际:一行显示一<br>自动推荐商品    | 个商品, 依次 | 纵向排列      |
| <b>■■■</b><br>底部导航 | 分隔线                | <b>■■</b> ■<br>导航    | ~ ~ ~ ~                  |                                         |                          |                   |               |   | 选择商品:<br>关键字:     | 商品                                                                     | 相录 ▼                 | 搜索      | 您已选择个商品   |
|                    |                    |                      |                          |                                         |                          |                   |               |   |                   | 商                                                                      | 品列表                  |         | 已选商品      |
|                    |                    |                      | <b>會</b><br>首页           | 日日日日日日日日日日日日日日日日日日日日日日日日日日日日日日日日日日日日日日日 | 日本                       | 印                 | 日本の           |   | 华沙<br>快回<br>¥11   | a(HUA<br>)<br>)<br>)<br>)<br>)<br>)<br>)<br>)<br>)<br>)<br>)<br>)<br>) | WE<br>城1<br>11<br>城1 | 选择      |           |
|                    |                    |                      |                          |                                         |                          |                   |               |   | ¥9.               | 68                                                                     | 742-1                |         |           |

#### ③添加产品列表(带购物车按钮)

从左侧组件列表点击【产品列表(带购物车按钮)】,会自动添加至设计框中,将 鼠标移到到设计框中的产品列表组件上,会出现编辑按钮,点击编辑按钮后,在右侧点 击选择需要在首页展示的商品。

支持两种种列表展示样式:一行一个(上下结构)、一行两个(左右结构)

展示数量:一般建议展示 10 个商品即可。

建议: 商品列表我们建议一个商城最多上两组商品列表信息就好了, 一组叫新品推荐, 可以选择新品优先的方式展示、另一组叫热销商品, 可以选择按销量优先展示。

④添加底部导航

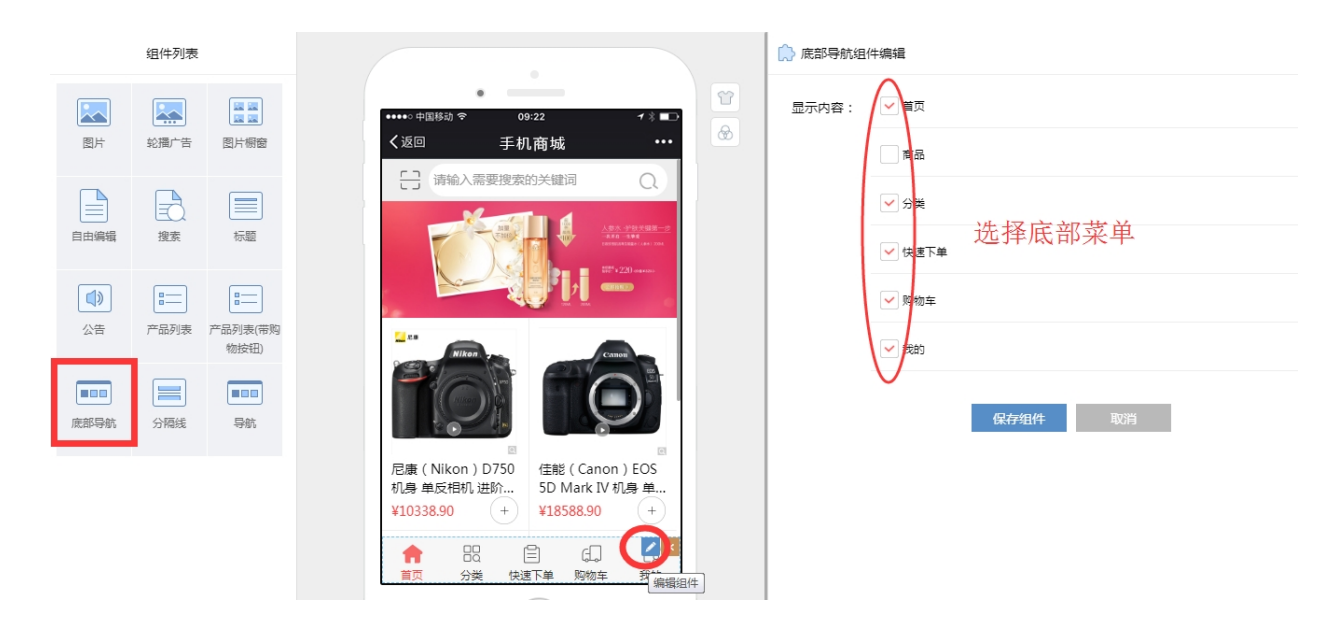

从左侧组件列表点击【底部导航】, 会自动添加至设计框中, 将鼠标移到到设计框中的 底部导航组件上, 会出现编辑按钮, 点击编辑按钮后, 在右侧点击选择需要在首页展示 的菜单。

### 二. 其他组件应用介绍

导航:一般设置成商品分类的导航,也可以是订单、收藏、活动、促销的图标式
 的导入

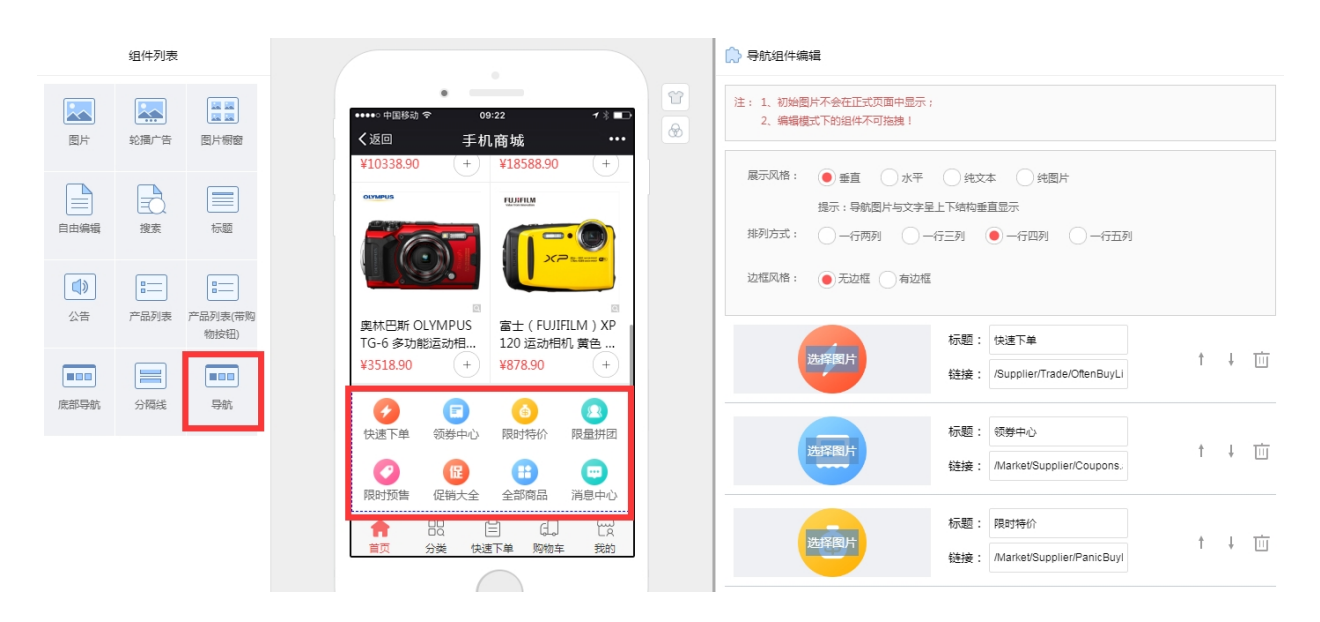

从左侧组件列表点击【导航】,会自动添加至设计框中,将鼠标移到到设计框中的导航 组件上,会出现编辑按钮,点击编辑按钮后,在右侧可以修改展示风格、排列方式、图 标和链接地址。

#### 建议图片尺寸: 200\*200, 就是正方形的图片

建议:导航图标系统把常用的菜单已经设置好,可以不修改直接使用,一般展示在轮播 广告的下方。

导航图标可以设置多组,经常被大家编辑成分类使用。

样例展示:

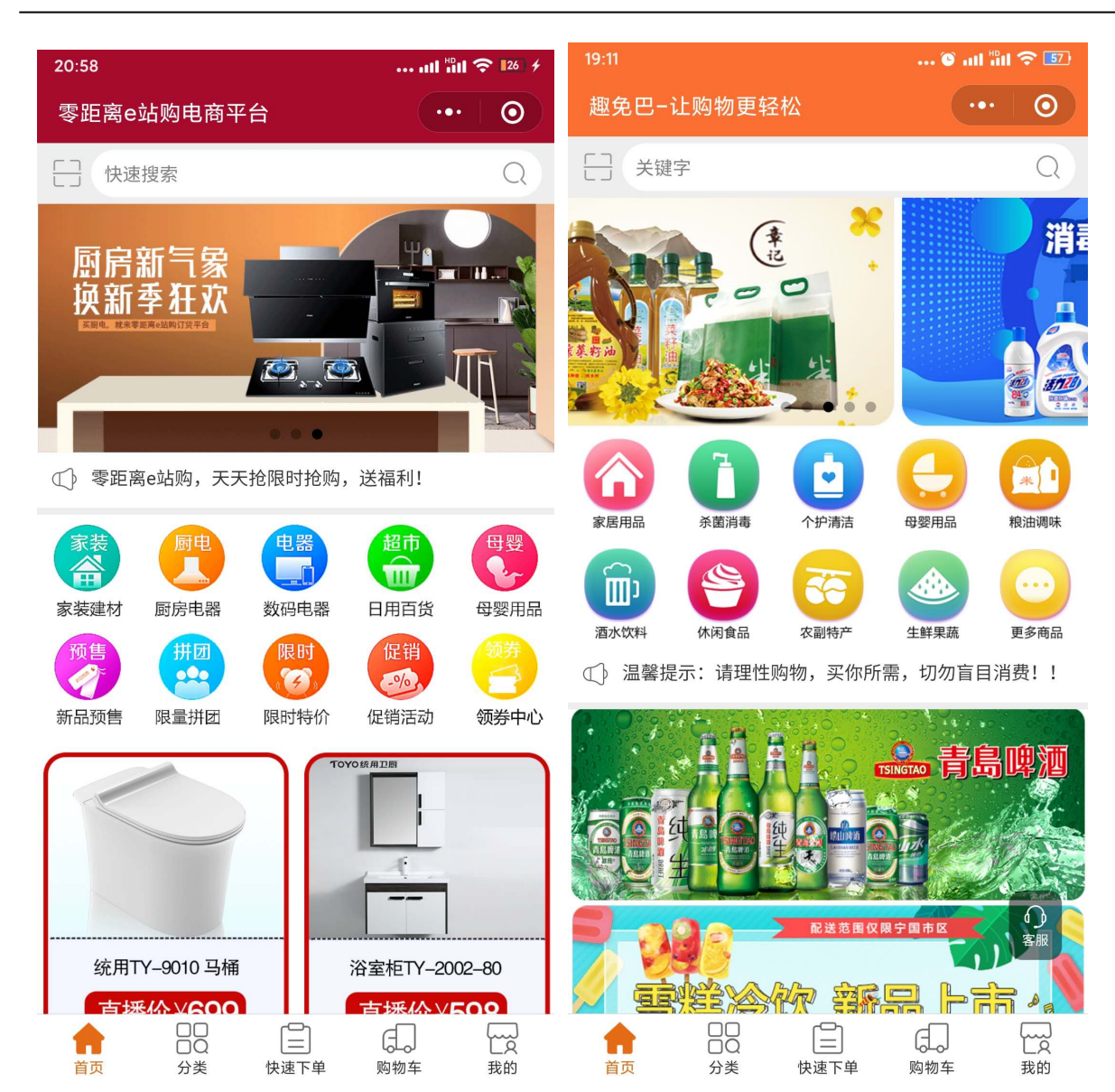

2. 图片

#### www.366kmpf.com

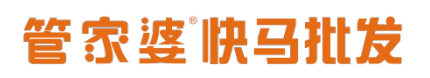

| 组件列表                                                         |                                                                                                    | 🕞 图片组件编辑                                                      |
|--------------------------------------------------------------|----------------------------------------------------------------------------------------------------|---------------------------------------------------------------|
| 図片 ジ掘广告 図片棚窗                                                 | ****** 中四時為 * 09-22 * 1 ■<br><返回 手机商城 ***                                                                                                    | 注: 1. 初始图片不会在正式页面中显示;<br>2. 编辑模式下的组件不可指触!                     |
|                                                              | <b>     旧时秒</b> の     の      の      の      の | 显示标题:                                                         |
| 公告         产品列表         产品列表(带购)           物技知)         物技知) | (MIN3現現)     (MIN3現現)     (MIN3現現)     (金成影) VG29 (現合的) 全成影                                                                                                    | 展示文化 :<br>提示:一行显示三张图片,依次纵向排列<br>高度:<br>0 px<br>高度为0,则展示图片真实高度 |
| 庶部导航 分隔线 导航                                                  | 報益者(2012社) 格改电源。<br>×29 当世→190 × 19 →23 × 48 ×55<br>■ ● ● ● ● ● ● ● ● ● ● ● ● ● ● ● ● ● ● ●                                                                                                    | 标题:     标题:     计    计    计    计    计    计    计               |
|                                                              | (         ・         ・         ・                                                                                                    | 标题:<br>选择图片<br>····································           |
|                                                              |                                                                                                    | 标题:<br>达择组片<br>Inverses                                       |

通过图片组件,我们可以推广活动、推荐商品、商品分类等等,而在每张图片上,我们 都可以设置对应的链接地址。

建议:先将样式设计好,然后切片,如果是一行多张图片的话,每一张图片的宽高保持 一致,避免样式变形。

样例展示:

www.366kmpf.com

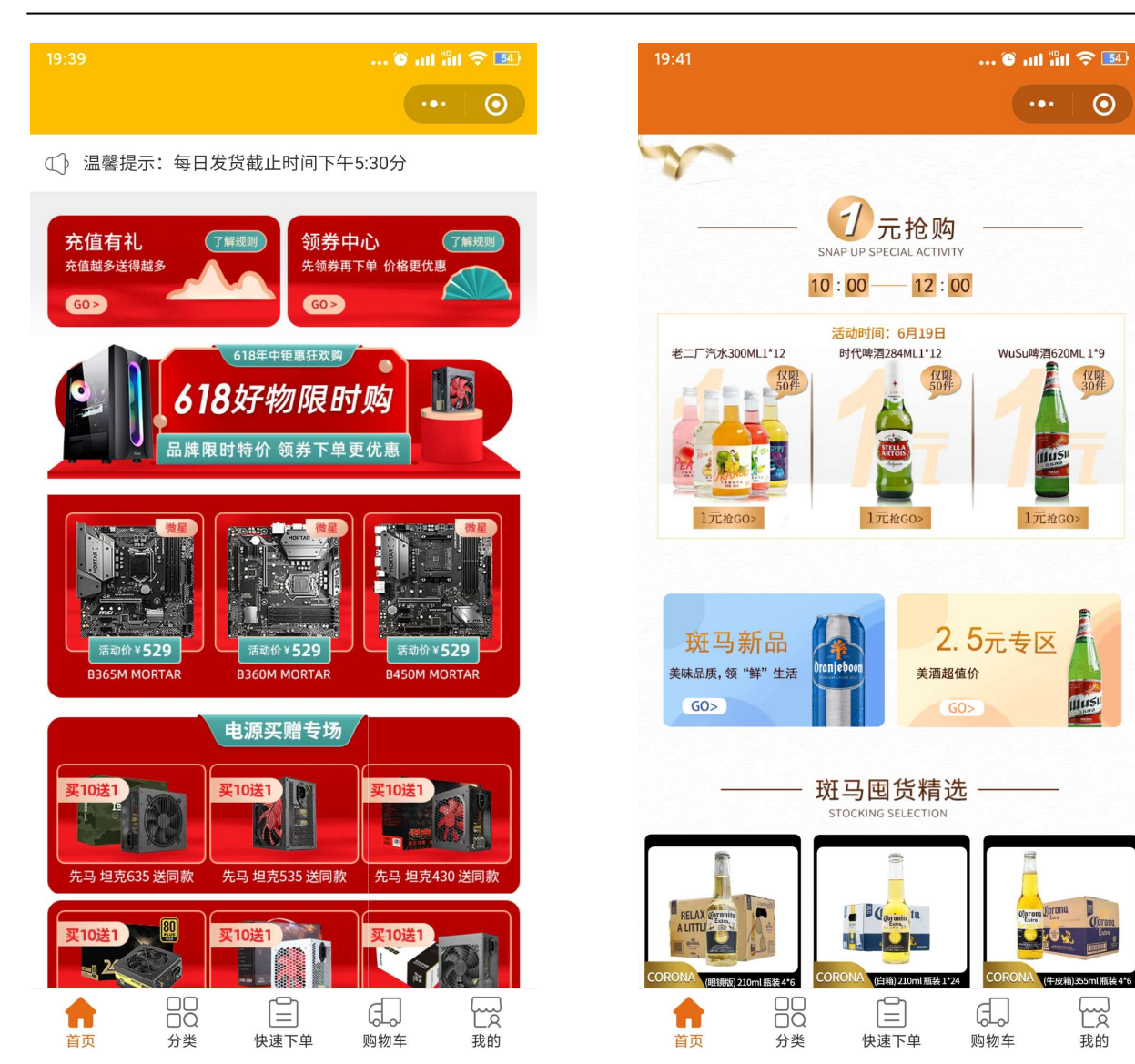

# 管家婆谢马批发

www.366kmpf.com

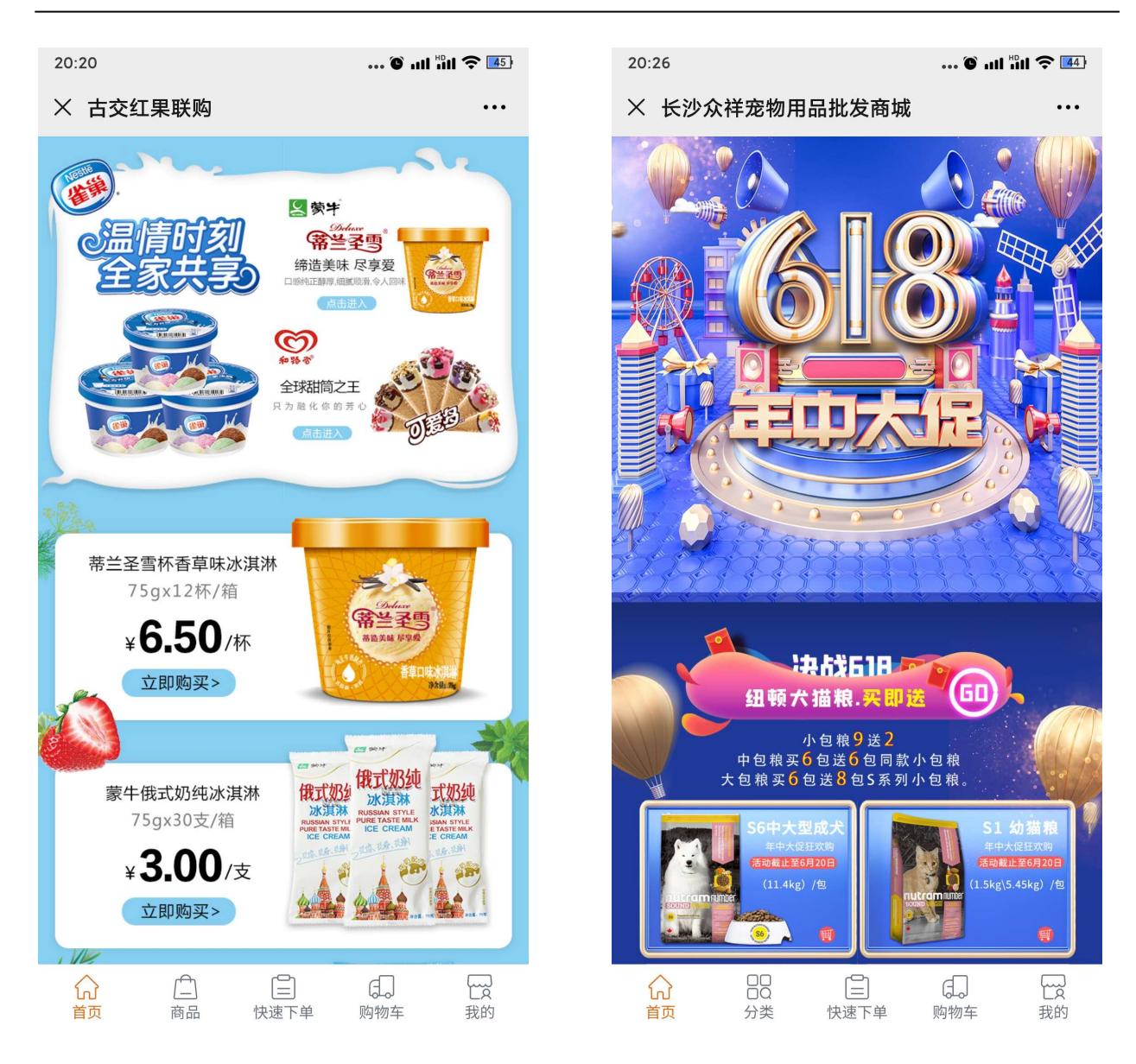

### 3. 图片橱窗

| 组件列表                                            |                                                                                                    | 🕞 國片橱窗组件編編                                                                                                    |
|-------------------------------------------------|----------------------------------------------------------------------------------------------------|----------------------------------------------------------------------------------------------------|
| 図片         シス須广告         図片概密                   | •••••□ 中国時為 ◆ 09-22 イ ⋠ ■⊃<br>く返回 手机商城 ••••                                                                                                    | 注: 1、编辑模式下提示图片不会在正式页面中显示     2、编辑模式下的组件不可拖触                                                                    |
|                                                 | [MIN3労电量] [金成差] V629 [第合物] 金板差<br>薄結慮(加比土<br>*29 週十一年版 19 +23 +48 +46                                                                                                    | 显示标题:                                                                                                    |
|                                                 |                                                                                                    | 展示风格:                                                                                                    |
| 公告         产品列表         产品列表(帯购)           物按钮) | 【电能多】AA07<br>【新建制药电量<br>¥21 *23 *54 *66 *53 *60                                                                                                    | 边框风格: ● 无                                                                                                    |
| 庶師号航         分隔线         号航                     |                                                                                                    | 标题:                                                                                                    |
|                                                 | Augusta Contrary<br>Nationate Contrary<br>SATA                                                                                                    | H:10:40:13:40+101 145:84%                                                                                      |
|                                                 | ★ 22 年1 日本 ★ 23 年1 日本 ★ 100 年1 日本 ★ 100 年1 日本 ★ 100 年1 日本 ★ 100 年1 日本 ★ 100 年1 日本 ★ 100 年1 日本 ★ 100 月本 ★ 100 月本 ★ 1 | 系成平电社系符 @#E 系格 ···         标题:           ####25542            ###25542            ###25542            ###25542 |

图片橱窗可分五种方式,可以丰富商城的装修效果,一般是大图广告,搭配小图具体产 品。

建议:活动或者促销,可以做成精美的图片,通过图片橱窗来展示,特别推荐的商品也 可以通过这种方式来展示。

样例展示:

www.366kmpf.com

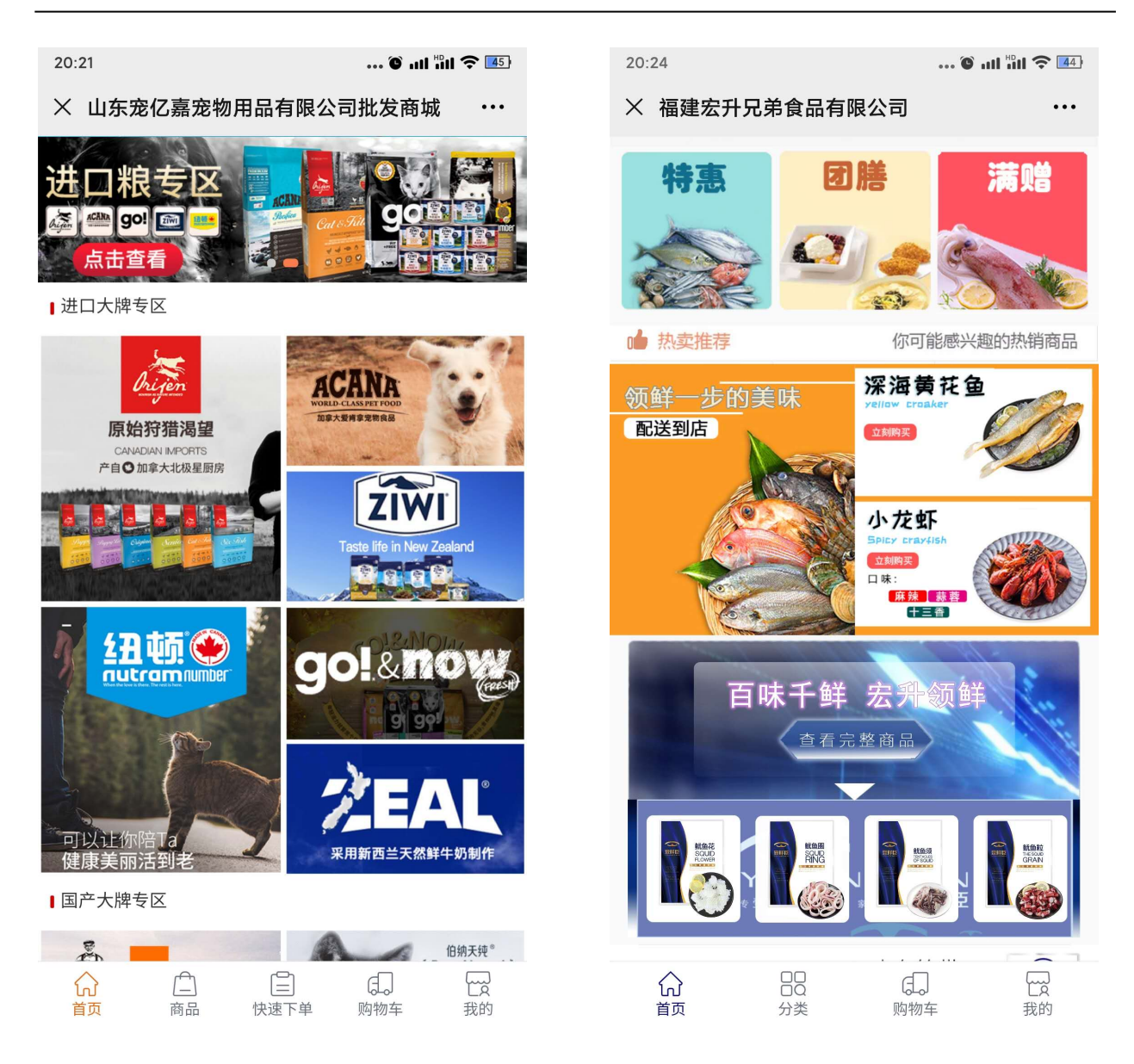

针对整个商城装修,我们也单独录制了视频,你可以看下面的视频学习!

商城自定义装修学习视频:

https://v. douyu. com/show/D084vr6w0wkvedGr

建议:请在电脑端打开视频学习地址,学习如何装修商城!

推荐两个获取商城素材图片的网站,通过这两个网站可以获取到漂亮的广告图、导航图

## 管家婆谢马批发

### 标图等

- 千库网: <u>https://588ku.com/</u>
- 千图网: <u>https://www.58pic.com/</u>

你学会了吗?